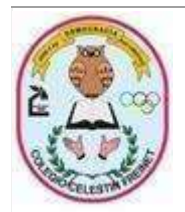

#### ORIENTACIONES PROCESO DE MATRICULAS ESTUDIANTES EN CONVENIO CON LA SECRETARIA DE EDUCACIÓN

Fecha:21oc tubre2020

Señores padres de familia, reciban un cordial y afectuoso saludo

Nuestros resultados fueron favorables en la evaluación por el Banco de oferentes 2018-2021, por lo tanto Continuando con nuestro proceso de autocuidado y cuidado de los demás, realizaremos el proceso de **Matrículas 2021 de forma virtual**.

Para realizar el proceso de matrícula los padres de familia deben cumplir con los siguientes requisitos:

Paso 1-Estar a paz y salvo por todo concepto año escolar 2020
Paso 2-Realizar el proceso de actualización de datos
Paso 3-Cargue de documentos en la plataforma phidias
Paso 4-Actualizacion de foto en el perfil del estudiante
Paso 5-Confirmación de su matrícula a través de PHIDIAS

**Paso 1**: Ingresar a PHIDIAS <u>https://celestinfreinet.phidias.co</u> /ingrese usuario y la contraseña del estudiante/matricula/obligaciones. Allí encontrara:

- Certificado de cumplimiento del manual de convivencia.
- Orden de Matrícula

COLEGIO DE EDUCACIÓN

TÉCNICA Y ACADÉMICA

**CELESTIN FREINET** 

- Paz y Salvo cartera (Incluye el préstamo de la Tablet o computador), Novedad que se retira cuando sea devuelto.
- Paz y salvo consultores y Editores Aseb S.A.S, referentes al libro integrado horizonte del saber.
- Otros.

En los que se señale **NO**, deberá remitirse al área encargada. En la página web del colegio encontrara los horarios de atención virtual, números de celular, WhatsApp y correo electrónico de los funcionarios del colegio quienes estarán dispuestos a atenderlos y dar soluciones a sus inquietudes en los horarios establecidos institucionalmente.

# Paso 2- Actualización de datos

Ingresar a PHIDIAS <u>https://celestinfreinet.phidias.co</u> /ingrese usuario y la contraseña del estudiante/comunidad /procesos. Allí encontrara:

Pre matricula/matricula 2021: Encontrará los documentos que deben diligenciar de manera digital o descargar, imprimir, diligenciar, firmar y escanear para tenerlos listos para el paso #3, no deben tener **Tachones**, ni **Enmendaduras**. Los documentos a diligenciar son los siguientes:

- Acta de aceptación del manual del convivencia y autorización de protección de datos
- Folio de Matricula SED

INSTRUCTIVO

Versión: 11

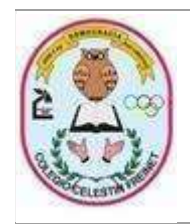

Fecha:21oc tubre2020

Haga Click en renueva cupo SI

COLEGIO DE EDUCACIÓN

TÉCNICA Y ACADÉMICA

**CELESTIN FREINET** 

Diligencie datos del estudiante, Diligencie datos del padre o madre de familia, Actualice los datos del acudiente, Diligencie la ficha médica y por ultimo descargue e imprima y firma certificado de matrícula en tamaño carta y de forma vertical

# Paso-3 Cargue de documentos en la plataforma phidias

A continuación estos son los documentos se deben subir a la plataforma completamente **DILIGENCIADOS** y **FIRMADOS**.

- Hoja de matrícula 2021
- Acta de aceptación manual de convivencia y autorización de tratamiento de datos
- Folio de Matricula SED
- · Documento de identidad del estudiante por ambas caras legible y en una sola hoja
- Certificado de afiliación a EPS o ARS vigente

### Paso 4- Actualización de foto en el perfil del estudiante:

Ingresa a la plataforma phidias<u>https://celestinfreinet.phidias.co</u> de Click en perfil/click en la imagen /subir foto/click en actualizar.

(La foto será usada para el carnet estudiantil 2021 por lo tanto debe ser con el uniforme de diario y buena presentación, la puede subir del archivo previamente guardado o tomarla directamente si su dispositivo cuanta con cámara en .png o .jpg)

# Paso 5-Confirmación de su matrícula a través de PHIDIAS.

Cuando realice el cargue de sus documentos saldrá un mensaje que su proceso fue exitoso. Posterior a ello el coordinador del colegio enviara un mensaje al usuario de phidias donde VERIFICARÁ Y CONFIRMARÁ su matrícula para el año 2021.